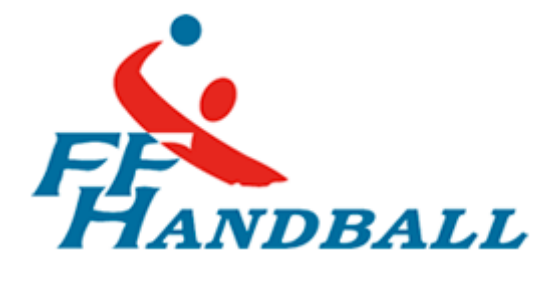

# FFHB – WEBMAIL : GUIDE D'UTILISATION

Service informatique du Handball

15 JANVIER 2014 FFHB Fédération Française de Handball

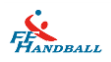

| Auteur | Référence du docume               | nt    | Changements                                                                                                    | Version |
|--------|-----------------------------------|-------|----------------------------------------------------------------------------------------------------|---------|
| FFHB   | FFHB – Webmail :<br>d'utilisation | Guide | Ajout récupération des<br>contacts du Webmail1,<br>Ajout mise en place du<br>message d'absence,<br>Correction des fautes,<br>de mise en page. | V2.1    |
| FFHB   | FFHB – Webmail :<br>d'utilisation | Guide | Ajout récupération des<br>mots de passe<br>Ajout Configuration<br>Outlook<br>Modification de la<br>mise en page                               | V 2.0   |
| FFHB   | Accès Webmail                     |       |                                                                                                    | V 1.0   |

|                           | Contact                    |
|---------------------------|----------------------------|
| Support informatique FFHB | support@handball-france.eu |

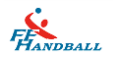

#### Table des matières

| ١.   | Accès au Webmail 2 (WorkSpace)              | .3 |
|------|---------------------------------------------|----|
| 11.  | Accès à l'ancien Webmail (le Webmail1)      | .8 |
| 111. | Réinitialisation du mot de passe            | .9 |
| •    | Via Outlook                                 | 12 |
| •    | Via le Webmail1                             | 17 |
| •    | Note :                                      | 18 |
| IV.  | Récupération des contacts du Webmail 1      | 19 |
| ۷.   | Mise en place d'un message d'absence        | 20 |
| VI.  | Bonnes pratiques & limites de la messagerie | 22 |

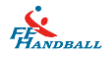

# I. Accès au Webmail 2 (WorkSpace)

Pour pouvoir consulter sa boite mail fédéral, vous pouvez aller sur le site de la fédération, <u>www.ff-handball.org</u>.

Cliquer sur le bouton « Vos outils » puis sur « Webmail ».

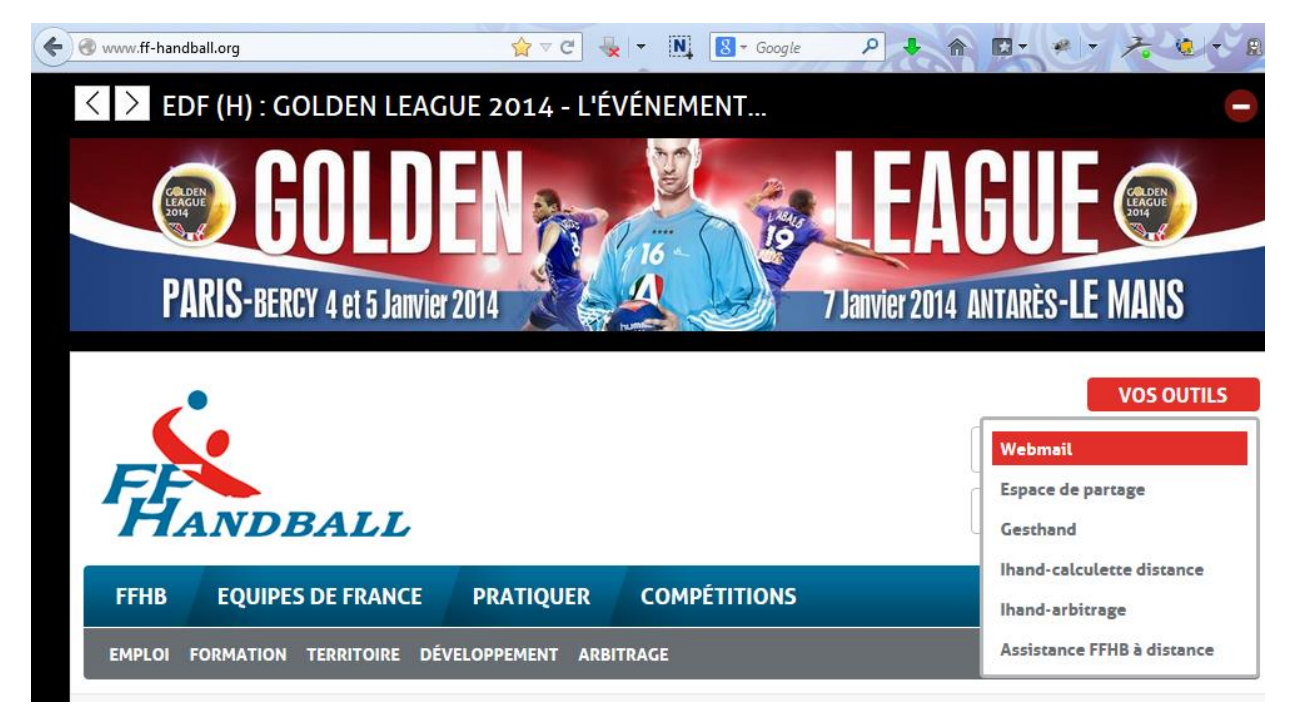

& Sur cette <u>page</u>, indiquer votre mail fédéral et le mot de passe.

| WorkSpace                             |                |
|---------------------------------------|----------------|
| Connexion                             | Fr 🕶           |
| test2@handball-france.eu              |                |
| <b>0</b>                              |                |
| Se souvenir de moi                    | Connexion      |
| J'ai oublié mon login ou mot de passe |                |
|                                       | by Cinfomaniak |

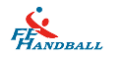

- Si vous aviez déjà configuré votre « Webmail 2 » auparavant, vous allez directement atterrir dans votre boite mail après avoir cliqué sur le bouton « Connexion ».
- Si ce n'est pas le cas, c'est la page ci-dessous qui s'affiche. Cliquer sur « Je suis nouveau » (le bouton «j'ai déjà un compte » vous ramène à la page précédente).

| VVOrk                                                                      | Space                                                            |
|----------------------------------------------------------------------------|------------------------------------------------------------------|
| ~ 5                                                                        | 2 :::: 5                                                         |
| Si vous souhaitez consulter votre ac<br>olution WorkSpace, créer votre cor | dresse email dans notre nouvelle<br>mpte utilisateur ci-dessous. |
|                                                                            |                                                                  |

À l'étape suivante, il y a un petit formulaire à remplir.
 On vous conseille d'utiliser le même mot de passe que votre boite mail fédéral.

Si vous souhaitez mettre un mot de passe différent à votre futur compte utilisateur nous vous conseillons vivement de retenir ce mot de passe, de retenir les informations de récupération du mot de passe (en cas de perte) demandées juste en dessous : l'email secondaire, numéro de téléphone, la réponse à la question secrète.

Il peut y avoir deux mots de passe différents : un pour le compte utilisateur de la dite boite via ce Webmail, un pour la boite elle-même qui sert déjà pour y accéder via des logiciels de messagerie sur un ordinateur (Outlook, Thunderbird etc...) et/ou via l'ancien Webmail, voir plus bas.

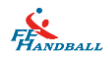

| >                                                                                                    | < <u>}</u> ::: [-] >}                                                                                                    |   |
|----------------------------------------------------------------------------------------------------|----------------------------------------------------------------------------------------------------|---|
| scription                                                                                                    |                                                                                                    |   |
| Prénom                                                                                                    | Test                                                                                                    |   |
| Nom                                                                                                    | Handball                                                                                                    |   |
| Email de connexion 🕤                                                                                                    | test2@handball-france.eu                                                                                                 |   |
| Mot de passe                                                                                                    |                                                                                                    | 0 |
| n cas de perte                                                                                                    |                                                                                                    |   |
| n cas de perte<br>En cas de perte ou de<br>vous sera demandé.<br>Email secondaire                                             | vol de vos identifiants, un paramètre personnel                                                                          | 1 |
| n cas de perte<br>En cas de perte ou de<br>vous sera demandé.<br>Email secondaire<br>Téléphone                                | vol de vos identifiants, un paramètre personnel Personnel Mobile                                                         | - |
| n cas de perte<br>En cas de perte ou de<br>vous sera demandé.<br>Email secondaire<br>Téléphone<br>Question secrète            | vol de vos identifiants, un paramètre personnel Personnel Mobile Quel est le nom de jeune fille de ma mère?              | - |
| n cas de perte<br>En cas de perte ou de<br>vous sera demandé.<br>Email secondaire<br>Téléphone<br>Question secrète<br>Réponse | vol de vos identifiants, un paramètre personnel Personnel Mobile Quel est le nom de jeune fille de ma mère? testosterone | • |

Une fois fait, cocher la case pour accepter les conditions générales puis cliquer sur Valider.

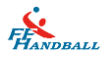

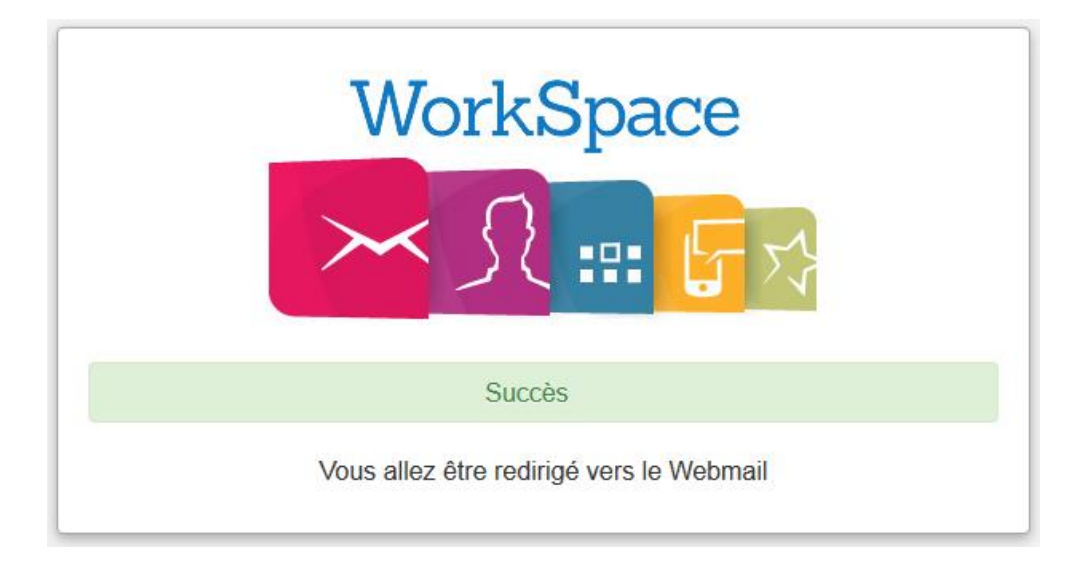

Une fois le formulaire validé, le message ci-dessus apparait et selon votre navigateur internet vous allez être redirigé vers votre boite mail. Si ce n'est pas le cas, indiquer tout simplement votre mail fédéral et le mot de passe que vous venez de créer pour accéder à votre boite.

| WorkSpace<br>옷:::: 두었                 |                 |
|---------------------------------------|-----------------|
| Connexion                             | Fr 🕶            |
| test2@handball-france.eu              |                 |
| <b>9-</b>                             |                 |
| Se souvenir de moi                    | Connexion       |
| J'ai oublié mon login ou mot de passe |                 |
|                                       | by Cinformaniak |

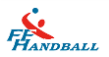

Une fois le Webmail 2 ouvert, pour consulter vos mails il suffit de cliquer sur votre adresse mail en haut.

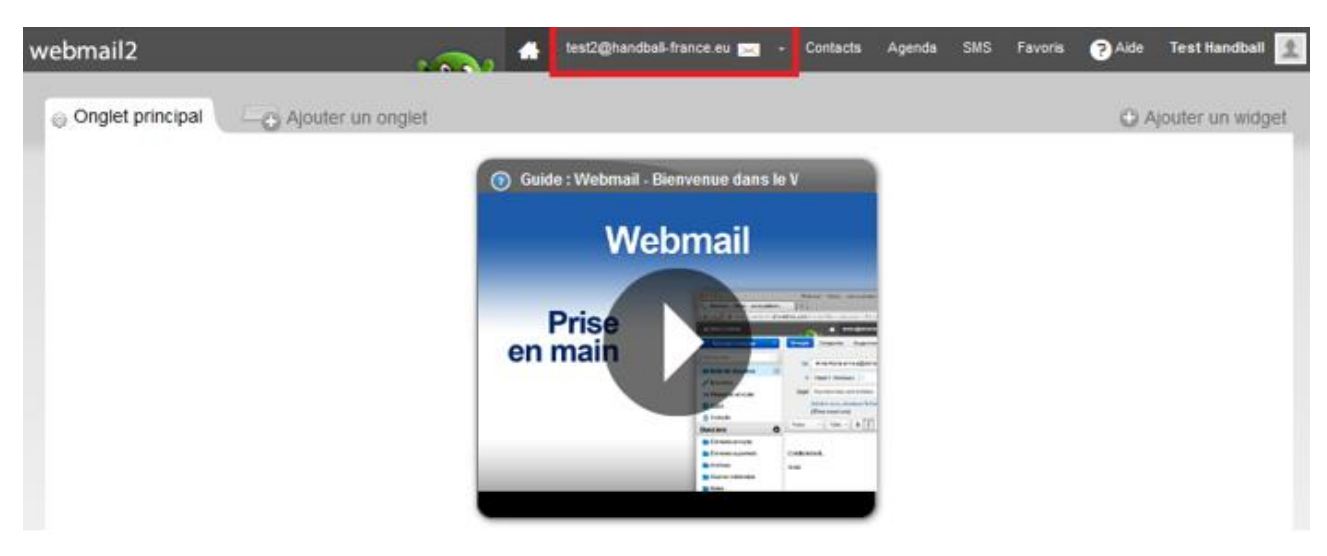

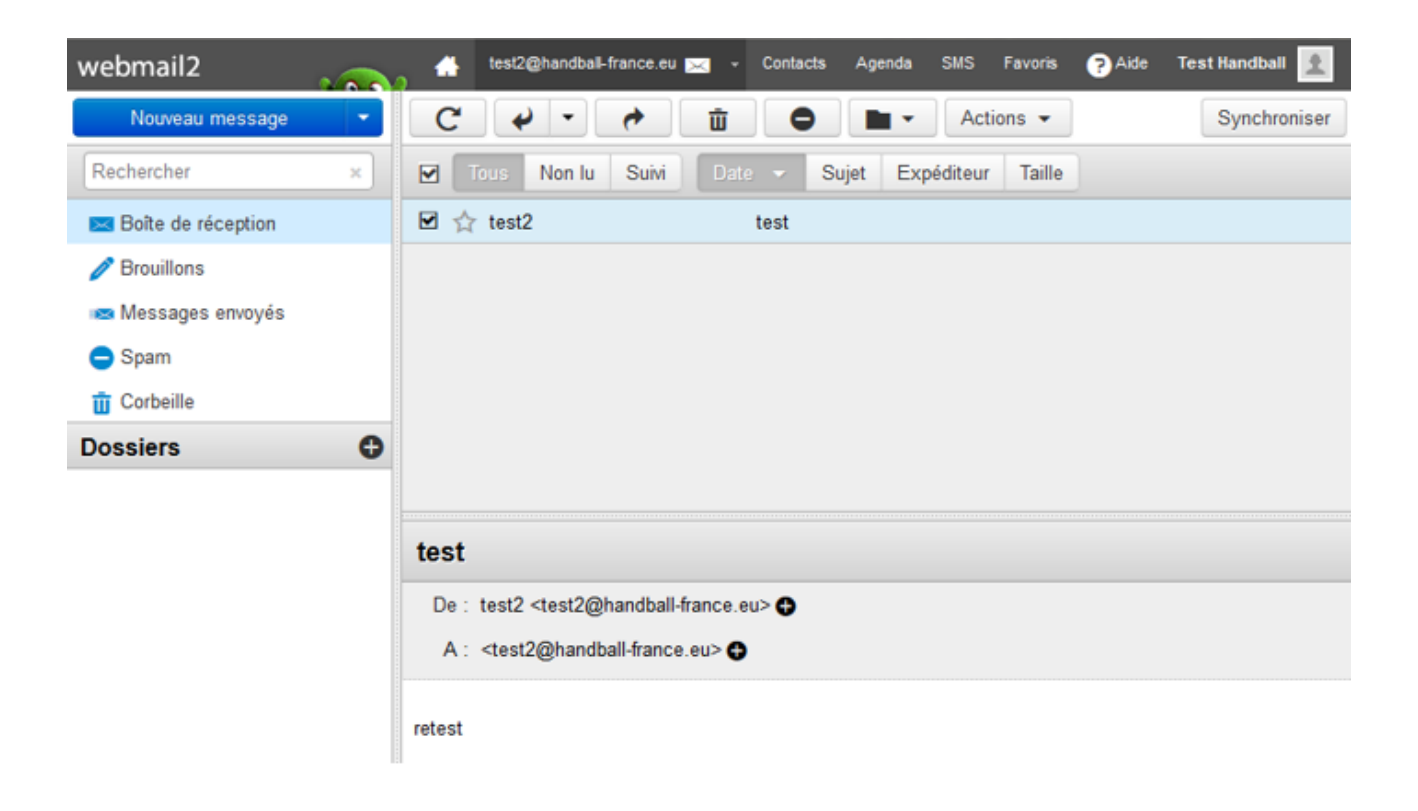

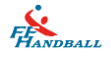

# II. Accès à l'ancien Webmail (le Webmail1)

Vous pouvez encore accéder à l'ancien Webmail via ce lien :

https://webmail1.infomaniak.com/

ATTENTION : le prestataire, Infomaniak, qui héberge nos boites mails peut décider à tout moment d'abandonner l'accès au Webmail 1. Lorsque cela arrivera, il faudra obligatoirement passer par leur nouveau Webmail pour pouvoir continuer à consulter ses mails via un navigateur internet.

| https://webmail1.infomaniak.com/login.php |                             |                                     |  |  |
|-------------------------------------------|-----------------------------|-------------------------------------|--|--|
| 😪 webma                                   | il                          |                                     |  |  |
|                                           |                             |                                     |  |  |
|                                           |                             |                                     |  |  |
|                                           | Connexio                    | n (version 1.93b)                   |  |  |
|                                           | Compte de messagerie:       | test2@handball-france.eu            |  |  |
|                                           | Mot de passe:               | •••••                               |  |  |
|                                           | Langue:                     | Par défaut 🝷                        |  |  |
|                                           | Enregistrer les information | ons de connexion sur cet ordinateur |  |  |
|                                           |                             | Se connecter                        |  |  |
|                                           | Webn                        | nail sécurisé                       |  |  |
|                                           | Web                         | mail sécurisé par SSL               |  |  |

Il n'y a pas de changement à ce niveau, indiquer simplement votre mail fédéral et le mot de passe de celle-ci.

| 😪 webn               | na                | il 🖊             | Rapide, léger                                 | , efficace.                    |          |            | infomaniak.com        |
|----------------------|-------------------|------------------|-----------------------------------------------|--------------------------------|----------|------------|-----------------------|
| Courrier             | Agen<br>érifier k | da 🔭 Carnet (    | d'adresses 🧼 Notes<br>s 👌 Écrire un message 🦳 | Dossiers & Rechercher          |          |            |                       |
| Liste des dossiers   |                   | Supprimer        | Marquer comme lu(s)                           | Marquer comme non lu(s)        | Déplacer | Transm     | nettre                |
| Messages envoyés (0/ | 1) 1              | De               | Suji                                          | et⇒∽                           | Date     | •          | Taille 2014           |
| Corbeille (0/0)      | 問                 | 🚖 test2          | test                                          |                                | 18/1     | 2/13 10:46 | зк                    |
| Spam (0/0)           |                   | Supprimer        | Marquer comme lu(s)                           | Marquer comme non lu(s)        | Déplacer | Transm     | nettre                |
| Connecté en ta       | nt que:           | test2@handball-f | france.eu 🎯 Options (Con                      | ifigurer votre webmail) 🔟 Déco | onnecter |            |                       |
|                      |                   |                  |                                               |                                |          |            | powered by Uniomagian |
|                      |                   |                  |                                               |                                |          |            |                       |

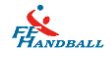

# III. Réinitialisation du mot de passe

Si vous ne vous souvenez pas de votre passe, vous pouvez vous faire envoyer un mail de réinitialisation du mot de passe pour rétablir l'accès à votre boîte via le Webmail.

🔌 Pour cela cliquer sur « J'ai oublié mon login ou mot de passe »

| WorkSpace                             |  |  |
|---------------------------------------|--|--|
| Connexion Fr -                        |  |  |
| Mauvais login ou mot de passe         |  |  |
| test2@handball-france.eu              |  |  |
| 0- 000000000                          |  |  |
| Se souvenir de moi                    |  |  |
| J'ai oublié mon login ou mot de passe |  |  |
| by Cinfomaniak                        |  |  |

Puis choisissez l'option qui correspond à votre situation : oublie de l'adresse mail servant en compte utilisateur ou le mot de passe dudit compte utilisateur.

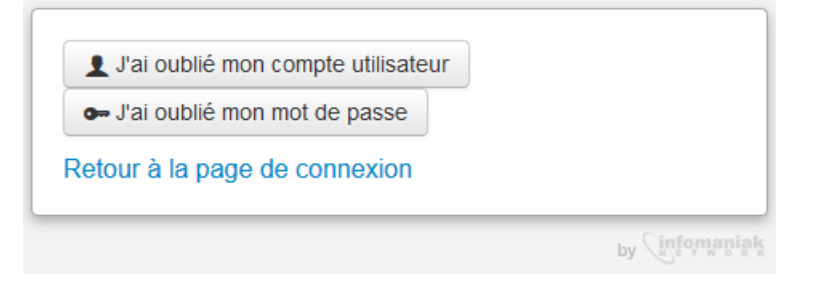

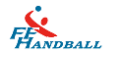

Source de ler cas, vous devez confirmer votre identité en remplissant le formulaire suivant pour recevoir par mail l'information que vous recherchez.

| J'ai oublié mon compt                                           | te utilisateur                   |
|-----------------------------------------------------------------|----------------------------------|
| - J'ai oublié mon mot d                                         | e passe                          |
| Confirmez votre identité<br>mail                                | afin de vous communiquer votre   |
| Prénom                                                          |                                  |
| Nom                                                             |                                  |
| Veuillez répondre correcte<br>ci-dessous.<br>Téléphone portable | ement à l'une des questions      |
| Adresse mail secondaire                                         |                                  |
| Question secrète                                                | Quel est le nom de jeune fille • |
| Réponse à la question                                           |                                  |
| Retour à la page de cor                                         | Valider                          |

Dans le 2<sup>ème</sup> cas, si vous avez oublié le mot de passe du compte utilisateur, indiquez l'adresse mail utilisée lors de la création de votre compte (généralement, c'est votre adresse mail fédérale) puis valider.

Un mail de remise à zéro du mot de passe sera envoyé sur l'adresse mail indiquée.

| <ul> <li>J'ai oublié mon compte</li> <li>J'ai oublié mon mot de</li> </ul> | e utilisateur<br>passe            |
|----------------------------------------------------------------------------|-----------------------------------|
| Entrez l'adresse email util compte.                                        | isée lors de la création de votre |
| Adresse email                                                              | test2@handball-france.eu          |
| Retour à la page de conr                                                   | Valider                           |
|                                                                            | by Cinfomaniak                    |

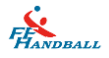

Le message suivant vous indique tout ce qu'il faut faire.

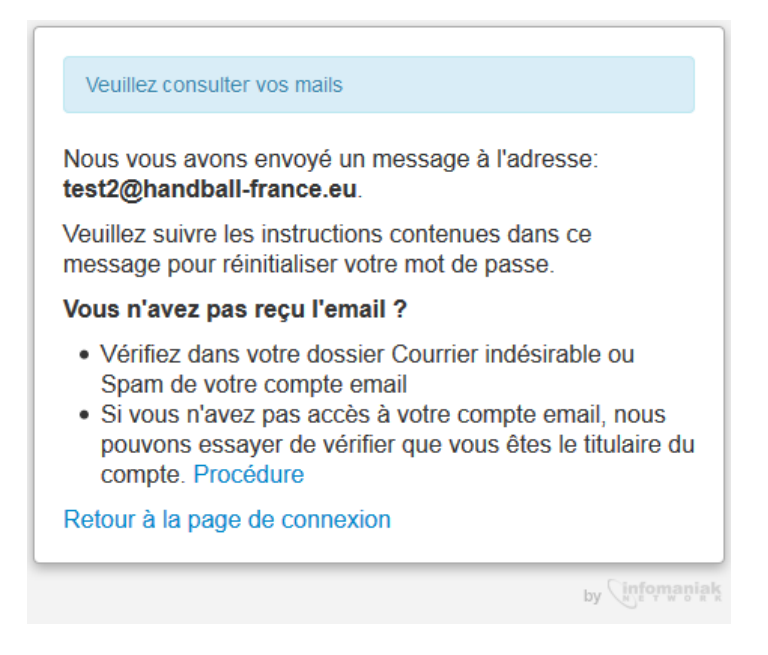

Vous pouvez accéder à votre boite mail via un logiciel de messagerie (Outlook, Thunderbird, Lotus Notes, ...) ou à travers le Webmail en version 1, si Infomaniak ne l'a pas supprimé, à l'adresse suivante : <u>https://webmail1.infomaniak.com/</u>

Voici les paramètres à indiquer pour configurer une adresse fédérale (exemple pour test2@handball-france.eu).

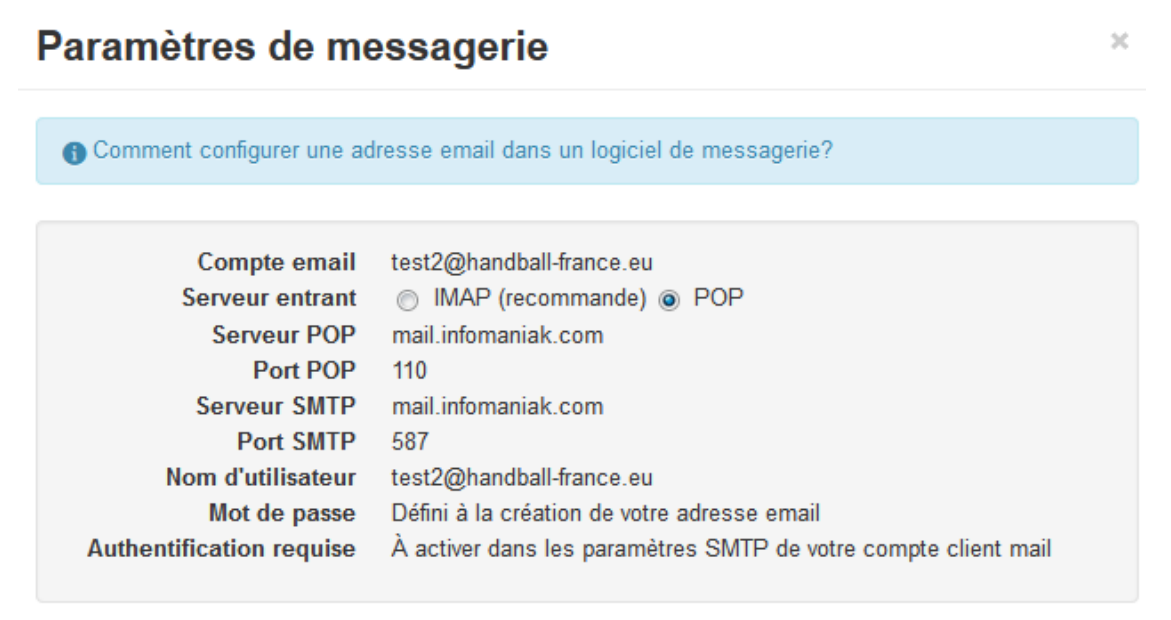

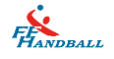

#### Via Outlook

Si votre adresse est déjà configurée dans votre logiciel de messagerie, vous trouverez le lien de réinitialisation du mot de passe dans le mail envoyé. Si ce n'est pas le cas :

. Sous Outlook 2013, cliquez sur « Fichier », puis « Ajouter un compte »

. Sous Outlook 2010, cliquez sur « Fichier » puis dans la colonne de gauche, cliquer sur « Information » puis sur « ajouter un compte ».

. Sous Outlook 2007, dans les menus en haut, cliquez sur « Outils » puis « Paramètres du compte ». Allez dans l'onglet « Messagerie » et cliquez sur « Nouveau » dans la barre d'outils.

Cochez la « configuration manuelle ou types de serveurs supplémentaires » puis cliquez sur « Suivant ».

| Ajouter un compte                                          | 1. A State and the second second seco | ×      |
|------------------------------------------------------------|----------------------------------------------------------------------------------------------------|--------|
| Configuration de compte aut<br>Définissez un compte manuel | omatique<br>ement ou connectez-vous à d'autres types de serveurs.                                                                                                    | ×      |
| Compte de messagerie                                       |                                                                                                    |        |
| Nom :                                                      | Exemple : Élisabeth Andersen                                                                                                    |        |
| Adresse de messagerie :                                    | Exemple : elizabeth@contoso.com                                                                                                    |        |
| Mot de passe :                                             |                                                                                                    |        |
| Confirmer le mot de passe :                                |                                                                                                    |        |
|                                                            | Tapez le mot de passe que vous a remis votre fournisseur d'accès Internet.                                                                                                    |        |
|                                                            |                                                                                                    |        |
| Onfiguration manuelle ou t                                 | ypes de serveurs supplémentaires                                                                                                    |        |
|                                                            | - Drácádant Suikant An                                                                                                    | uler   |
|                                                            |                                                                                                    | i anci |

Cochez « POP ou IMAP » puis sur « Suivant ».

| outer un compte                                                                                               | An an atta di Angelanta (C. Angelanta da I                           |
|----------------------------------------------------------------------------------------------------|----------------------------------------------------------------------|
| Choisir un service                                                                                            | ×                                                                    |
| Microsoft Exchange Server ou un service compatible                                                            |                                                                      |
| Se connecter à un compte Exchange pour accéder aux courri<br>messagerie vocale                                | ers électroniques, aux calendriers, aux contacts, aux tâches et à la |
| Service compatible Outlook.com ou Exchange ActiveSync                                                         |                                                                      |
| Se connecter à un service comme Outlook.com pour accéder<br>tâches                                            | à la messagerie électronique, aux calendriers, aux contacts et aux   |
| POP ou IMAP                                                                                                   |                                                                      |
| Se connecter à un compte de messagerie POP ou IMAP                                                            |                                                                      |
| Autre                                                                                                    |                                                                      |
| Se connecter à l'un des types de serveurs ci-dessous                                                          |                                                                      |
| Couche de transport RTE Fax<br>Fax Mail Transport<br>Google Outlook Send As Service<br>Google Outlook Service |                                                                      |
|                                                                                                    | < Précédent Sulvant > Annuler                                        |

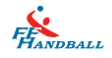

Remplir les champs selon les indications suivantes :

<u>Votre Nom</u> : indiquez votre nom.

Si vous avez plusieurs comptes de messagerie dans Outlook, nous conseillons de faire suivre votre nom par une information indiquant de quelle boite de messagerie il s'agit. Par exemple mettre entre parenthèse le terme FFHB

Adresse de messagerie : indiquez votre adresse de messagerie complète

Type de compte : Choisir POP3

Serveur de courrier entrant : indiquez le serveur mail.infomaniak.com

Serveur de courrier sortant (smtp) : indiquez mail.infomaniak.com

Nom d'utilisateur : indiquez votre adresse email handball-france.eu complète

<u>Mot de passe</u> : indiquez le mot de passe d'origine ou le vôtre si vous l'avez modifié. Cochez la case Mémoriser le mot de passe.

| Paramètres de compte POP et IMA<br>Entrez les paramètres du serveur de | P<br>messagerie pour votre compte. |                                                                                          |
|------------------------------------------------------------------------|------------------------------------|------------------------------------------------------------------------------------------|
| Informations sur l'utilisateur                                         |                                    | Tester les paramètres du compte                                                          |
| Votre nom :                                                            | test                               | Nous vous conseillons de tester votre compte pour                                        |
| Adresse de messagerie :                                                | test2@handball-france.eu           | venner que les entrees sont correctes.                                                   |
| informations sur le serveur                                            |                                    |                                                                                          |
| Type de compte :                                                       | POP3                               | Tester les paramètres du compte                                                          |
| Serveur de messagerie entrant :                                        | mail.infomaniak.com                | Tester automatiquement les paramètres du<br>compte lorsque le bouton Suivant est utilisé |
| Serveur de messagerie sortant (SMTP) :                                 | mail.infomaniak.com                | Remettre les nouveaux messages à :                                                       |
| Informations de connexion                                              |                                    | Nouveau fichier de données Outlook                                                       |
| Nom d'utilisateur :                                                    | test2@handball-france.eu           | Fichier de données Outlook existant                                                      |
| Mot de passe :                                                         | *****                              | Parcourir                                                                                |
| 📝 Mémoriser I                                                          | e mot de passe                     |                                                                                          |
| Exiger l'authentification par mot de<br>lors de la connexion           | passe sécurisé (SPA)               | Paramètres supplémentaires                                                               |
|                                                                        |                                    | <pre>&lt; Précédent   Suivant &gt; Annuler</pre>                                         |

Cliquez sur le bouton « Paramètres supplémentaires... »

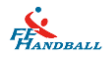

Dans l'onglet Général, modifier le nom de référence du compte. Le personnaliser de manière à pouvoir identifier qu'il s'agit du compte fédéral. Mettez par exemple votre adresse email « test2@handball-france.eu ».

| ramètres         | de messagerie I                            | nternet 🧾                                                                         |
|------------------|--------------------------------------------|-----------------------------------------------------------------------------------|
| Général          | Serveur sortant                            | Options avancées                                                                  |
| Compte           | de messagerie —                            |                                                                                   |
| Tapez I<br>exemp | e nom à l'aide du<br>le : « Travail » ou « | quel vous souhaitez faire référence à ce compte. Par<br>« Microsoft Mail Server » |
| test2@           | handball-france                            | eu                                                                                |
| Autres in        | formations utilis                          | ateur                                                                             |
| Organi           | isation :                                  |                                                                                   |
| Répon            | dre au courrier :                          |                                                                                   |
|                  |                                            |                                                                                   |
|                  |                                            |                                                                                   |
|                  |                                            |                                                                                   |
|                  |                                            |                                                                                   |
|                  |                                            |                                                                                   |
|                  |                                            |                                                                                   |
|                  |                                            |                                                                                   |
|                  |                                            |                                                                                   |
|                  |                                            |                                                                                   |

Dans l'onglet Serveur sortant, **cocher** la case mon serveur sortant (smtp) requiert une authentification. Puis Vérifier que le premier choix utiliser les mêmes paramètres que mon serveur de courrier entrant est bien coché.

| eneral served solution    | Options avancées                                       |
|---------------------------|--------------------------------------------------------|
| 🖉 Mon serveur sortant (SI | MTP) requiert une authentification                     |
| Otiliser les mêmes p      | aramètres que mon serveur de messagerie entrant        |
| 🔘 Se connecter à l'aid    | e de                                                   |
| Nom d'utilisateur :       |                                                        |
| Mot de passe :            |                                                        |
|                           | ✓ Mémoriser le mot de passe                            |
| Exiger l'authent          | ification par mot de passe sécurisé (SPA)              |
|                           |                                                        |
| Se connecter au ser       | veur de messagerie entrant avant d'envover le courrier |
| Se connecter au ser       | veur de messagerie entrant avant d'envoyer le courrier |
| Se connecter au ser       | veur de messagerie entrant avant d'envoyer le courrier |
| Se connecter au ser       | veur de messagerie entrant avant d'envoyer le courrier |
| Se connecter au ser       | veur de messagerie entrant avant d'envoyer le courrier |
| Se connecter au ser       | veur de messagerie entrant avant d'envoyer le courrier |
| Se connecter au ser       | veur de messagerie entrant avant d'envoyer le courrier |
| Se connecter au ser       | veur de messagerie entrant avant d'envoyer le courrier |

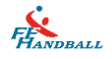

Dans l'onglet suivant, Options avancées, indiquez le numéro de port :

- Pour le serveur entrant (POP3) : 110
- Pour le serveur sortant (SMTP) : 587

Attention : pour ceux qui souhaitent lire les messages depuis plusieurs sources (2 ordinateurs ou un ordinateur et un Smartphone), allez dans l'onglet Options avancées et dans la partie Remise.

- Cocher la case Laisser un exemplaire des messages sur le serveur.
- Puis cocher la case Supprimer du serveur après 33 jours.
- Cocher la case Supprimer du serveur après avoir été supprimé du dossier Éléments supprimés.
- Cliquez sur Ok pour revenir à la fenêtre de paramétrage basique.

| Général       Serveur sortant       Options avancées         Numéros des ports du serveur                                                                                                    | ~                      |
|----------------------------------------------------------------------------------------------------|------------------------|
| Numéros des ports du serveur<br>Serveur entrant (POP3) : 110 Par défaut<br>Ce serveur nécessite une connexion chiffrée (SSL).<br>Serveur sortant (SMTP) : 587<br>Utiliser le type de connexion chiffrée suivant : Aucun<br>Délais du serveur<br>Court Long 1 minute<br>Remise |                        |
| Serveur entrant (POP3) : 110 Par défaut<br>Ce serveur nécessite une connexion chiffrée (SSL).<br>Serveur sortant (SMTP) : 587<br>Utiliser le type de connexion chiffrée suivant : Aucun<br>Délais du serveur<br>Court June Long 1 minute<br>Remise                            |                        |
| Ce serveur nécessite une connexion chiffrée (SSL). Serveur sortant (SMTP) : 587 Utiliser le type de connexion chiffrée suivant : Aucun Délais du serveur Court  Long 1 minute Remise                                                                                          |                        |
| Serveur sortant (SMTP) : 587<br>Utiliser le type de connexion chiffrée suivant : Aucun<br>Délais du serveur<br>Court - Long 1 minute<br>Remise                                                                                                    |                        |
| Utiliser le type de connexion chiffrée suivant : Aucun<br>Délais du serveur<br>Court<br>Court<br>Remise                                                                                                    |                        |
| Délais du serveur<br>Court ~ Long 1 minute<br>Remise                                                                                                    | •                      |
| Court -J Long 1 minute<br>Remise                                                                                                    |                        |
| Remise                                                                                                    |                        |
|                                                                                                    |                        |
| Laisser un exemplaire des messages sur le serveur                                                                                                    |                        |
| Supprimer du serveur après 33 🚔 jours                                                                                                    |                        |
| 🔲 Supprimer du serveur après avoir été supprimé du dossier Éléments supprimé                                                                                                    | ier Éléments supprimés |
|                                                                                                    |                        |
|                                                                                                    |                        |
|                                                                                                    |                        |
|                                                                                                    |                        |
| OK Annul                                                                                                    |                        |

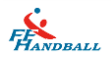

Cliquez sur « Tester les paramètres du compte ... » afin de voir si tout fonctionne bien.

Dans la fenêtre apparaissant, Outlook tente de se connecter au serveur de courrier puis tente d'envoyer un message test. Ces deux opérations se déroulent et doivent faire apparaître ensuite un indicateur à coté de chaque opération. Si ce n'est pas le cas, vérifier chaque étape de configuration et le cas échéant, faire appel au service informatique.

| nformations sur l'utilisateur          |                          | Tester les paramètres du compte                                                          |
|----------------------------------------|--------------------------|------------------------------------------------------------------------------------------|
| /otre nom :                            | test                     | Nous vous conseillons de tester votre compte pour                                        |
| Adresse de messagerie :                | test2@handball-france.eu | vérifier que les entrées sont correctes.                                                 |
| nformations sur le serveur             |                          |                                                                                          |
| ype de compte :                        | POP3                     | Tester les paramètres du compte                                                          |
| Serveur de messagerie entrant :        | mail.infomaniak.com      | Tester automatiquement les paramètres du<br>compte lorsque le bouton Suivant est utilisé |
| Serveur de messagerie sortant (SMTP) : | mail.infomaniak.com      | Remettre les nouveaux messages à :                                                       |
| nformations de connexion               |                          | Nouveau fichier de données Outlook                                                       |
| Nom d'utilisateur :                    | test2@handball-france.eu | Fichier de données Outlook existant                                                      |
| Mot de passe :                         | *****                    | Parcourir                                                                                |
| 📝 Mémoriser I                          | e mot de passe           |                                                                                          |
| Exiger l'authentification par mot de   | passe sécurisé (SPA)     |                                                                                          |
| lors de la connexion                   |                          | Paramètres supplémentaires                                                               |

Une fois le compte vérifié, cliquez sur « Terminer ».

| Ajouter un compte                                                            | ×                       |
|------------------------------------------------------------------------------|-------------------------|
|                                                                              |                         |
| La configuration est réussie.                                                |                         |
|                                                                              |                         |
| Nous avons toutes les informations nécessaires pour configurer votre compte. |                         |
|                                                                              |                         |
|                                                                              |                         |
|                                                                              |                         |
|                                                                              |                         |
|                                                                              |                         |
|                                                                              |                         |
|                                                                              |                         |
|                                                                              |                         |
|                                                                              |                         |
|                                                                              |                         |
|                                                                              | Ajouter un autre compte |
|                                                                              |                         |
|                                                                              |                         |
|                                                                              | < Précédent Terminer    |
|                                                                              |                         |

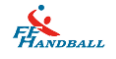

## 🌜 Via le Webmail1

Vous pouvez aussi accéder via le webmail1 (<u>https://webmail1.infomaniak.com/</u> si Infomaniak ne la pas supprimé) en utilisant votre email en utilisateur et votre mot de passe d'origine (si vous ne l'avez pas modifié).

| 🚱 web                      | m                                                                                                   | ai     |          |          | Rap            | ide, lé   | ger, e    | effica       | ace.          |           |                  |            | infoma | aniak.             | com        |
|----------------------------|----------------------------------------------------------------------------------------------------|--------|----------|----------|----------------|-----------|-----------|--------------|---------------|-----------|------------------|------------|--------|--------------------|------------|
| 💧 🌮 Courrier 🤅             | 😥 Ag                                                                                                | end    | a 🖹      | arnet o  | d'adresses     | 🧼 Note    | s 🌛       | Tâches       | 👸 SMS         |           |                  |            |        |                    |            |
| 🛃 Boîte de réception 🔮     | 🕉 Vérifi                                                                                            | er les | messages | entrant  | s 👌 🔂 Écrire u | n message | Doss      | iers 🔍       | Rechercher    |           |                  |            |        |                    |            |
| Liste des dossiers         | 0/2)                                                                                                | V      | Suppri   | mer      | Marquer c      | omme lu(s | s) Ma     | arquer c     | comme no      | n lu(s)   | Déplacer         | Transmettr | e      |                    |            |
| Messages envoyés           | (0/1)                                                                                               | V      | De-      | $\sim$   |                | Suje      | t⊇∨       |              |               |           |                  |            |        | Date-△▼            | Taille△▽   |
| Corbeille (0/0)            |                                                                                                    |        | 🚖 no-re  | eply@inf | omaniak.ch     | Dema      | ande de r | einitialisat | tion de mot d | e passe p | our admin2.infor | maniak.com |        | 10/01/14 09:40     | 5 K        |
| Brouillon (0/0) Spam (0/0) |                                                                                                    |        | 🚖 test2  |          |                | test      |           |              |               |           |                  |            |        | 18/12/13 10:46     | 3 К        |
|                            |                                                                                                    | V      | Suppri   | mer      | Marquer c      | omme lu(s | s) Ma     | arquer c     | comme no      | n lu(s)   | Déplacer         | Transmettr | e      |                    |            |
| 🔪 🥽 Connecté en            | 🚤 Ocnnecté en tant que: test2@handball-france.eu 🔯 Options (Configurer votre webmail) 👩 Déconnecter |        |          |          |                |           |           |              |               |           |                  |            |        |                    |            |
|                            |                                                                                                    |        |          |          |                |           |           |              |               |           |                  |            |        | powered by $\zeta$ | infomaniak |

Cliquez sur le lien de réinitialisation du mot de passe pour ouvrir une page internet puis remplissez les champs correspondant pour créer un nouveau mot de passe (dont il vous faudra vous souvenir).

#### Réinitialisation du mot de passe

| Nouveau mot de passe<br>Sécurité du mot de passe |         | 7 |
|--------------------------------------------------|---------|---|
| Confirmez le nouveau mot de<br>passe             | Valider | 7 |

😟 Puis validez.

#### Réinitialisation du mot de passe

Votre nouveau mot de passe a été enregistré. Vous pouvez vous connecter avec votre nouveau mot de passe sur la page de <u>connexion</u>.

Il vous suffit de vous reconnecter avec votre nouveau mot de passe pour accéder à votre Webmail 2 (WorkSpace).

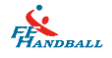

### 🔇 Note :

Si vous ne pouvez pas accéder à votre compte mail comme spécifié dans le message (que ce soit via un logiciel de messagerie ou le Webmail1), cliquez sur « Procédure » puis remplissez correctement les questions de sécurité que vous avez définie lors de la création de votre compte Webmail2.

| Veuillez consulter vos mails                                                                                                    | Veuillez répondre correctement à l'une des questions<br>ci-dessous. |
|----------------------------------------------------------------------------------------------------|---------------------------------------------------------------------|
| Nous vous avons envoyé un message à l'adresse:<br>test2@handball-france.eu.                                                                                                    | Téléphone portable                                                  |
| Veuillez suivre les instructions contenues dans ce message pour réinitialiser votre mot de passe.                                                                                                    | Question secrète                                                    |
| Vous n'avez pas reçu l'email ?                                                                                                    | Quel est le nom de jeune fille de ma mère?                          |
| <ul> <li>Vérifiez dans votre dossier Courrier indésirable ou<br/>Spam de votre compte email</li> <li>Si vous n'avez pas accès à votre compte email, nous<br/>pouvons essayer de vérifier que vous êtes le titulaire du<br/>compte. Procédure</li> </ul> | Réponse à la question                                               |
| Retour à la page de connexion                                                                                                    | Retour à la page de connexion                                       |
| by Cinformaniak                                                                                                    | by Cinfomaniai                                                      |

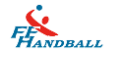

# IV. Récupération des contacts du Webmail 1

- Pour récupérer vos contacts depuis le webmail1, allez sur votre boite mail Webmail 2 (Workspace).
- 🔇 Puis dans la barre du haut, allez sur « Contacts »
- 🔇 En haut à droite, choisir « importer/Exporter »
- Saisir à nouveau votre adresse email et le mot de passe que vous utilisiez dans l'ancienne version du Webmail
- 🔇 Choisir ensuite « importer (avec groupes).
- 😟 Enfin vous confirmez l'importation

| * | test2@handball-france.eu 🔀 | ✓ Conta | icts Agenda | I SMS | Favoris | ? Aide           | FFHB Service int                 | formatique 🧾 | <u>k</u> |
|---|----------------------------|---------|-------------|-------|---------|------------------|----------------------------------|--------------|----------|
|   |                            |         | 1.00        |       |         | Impor            | ter/Exporter 🔹                   | Synchronis   | er       |
|   |                            |         |             |       |         | Import<br>Import | er depuis VCard<br>er depuis CSV |              | -        |
|   |                            |         |             |       |         | Import           | er contacts du W                 | /ebmail1     |          |
|   |                            |         |             |       |         | Export           | er                               |              |          |

| Importer les contacts de l'ancienne version                                                                                           |                                                             |
|----------------------------------------------------------------------------------------------------|-------------------------------------------------------------|
| Vous pouvez choisir d'importer vos contacts de<br>l'ancien webmail d'Infomaniak dans votre nouveau<br>carnet d'adresses.              | Adresse e-mail : test2@handball-france.eu<br>Mot de passe : |
| Pour cela, veuillez entrer l'adresse mail et le mot<br>de passe du compte e-mail depuis lequel vous<br>voulez rapatrier les contacts. |                                                             |
| Importer (avec grou                                                                                                    | ipes) 🕹 Importer (sans groupes) Annuler                     |

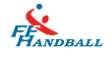

# V. Mise en place d'un message d'absence

Pour mettre un message d'absence, allez en haut à droite et cliquer sur votre nom (ici Test Handball). Puis sur « Paramètres courrier ».

| webmail2                     | 🐇 test2@handball-france.eu 🔤 - Contacts Agenda SMS Favoris 🖓 Ai                                                                | ide Test Handball <u>র</u> |
|------------------------------|----------------------------------------------------------------------------------------------------|----------------------------|
| Nouveau message 👻            | C                                                                                                    | Mon compte Mes préférences |
| Rechercher ×                 | □ Toue Non lu Suivi Date - Sujet Expéditeur Taille<br>□ ☆ Microsoft Outlook Message test Microsoft Outlook                     | Maramètres courrier        |
|                              | 🗆 🏠 Microsoft Outlook Message test Microsoft Outlook                                                                           | Logs et historique         |
| 🛥 Messages envoyés<br>😑 Spam | □ ☆ no-reply@infomaniak.ch     Demande de reinitialisation de mot de passe pour admin2.infomaniak.com       □ ☆ test2     test | 18/12/2013                 |
| T Corbeille                  |                                                                                                    |                            |

Ensuite, cliquez sur l'onglet « Répondeur ». Par défaut, il est désactivé. Cliquez sur le bouton ON/OFF pour ouvrir le menu du répondeur.

| webmail2                         | 👫 test2@handball-france.eu 🖂 - Contacts Agenda SMS Favoris ?Aide Test Handball 👱                                                                                                    |  |  |
|----------------------------------|----------------------------------------------------------------------------------------------------|--|--|
| Accueil / Paramètres courrier: c | omptes emails                                                                                                    |  |  |
| Mon compte Mes préférences       | Paramètres courrier                                                                                                    |  |  |
| Paramètres courrier              | Vous pouvez attacher à votre compte utilisateur un ou plusieurs comptes email.                                                                                                    |  |  |
| Logs et historique               | Rattacher un compte email                                                                                                    |  |  |
|                                  | Paramètres du compte email :       Image: Détacher ce compte         Image: Détacher ce compte email par défaut à l'ouverture.         Voici les paramètres pour ce compte email :         Général       Répondeur         Signatures       Redirections         Alias       Sécurité         Filtres       Configuration |  |  |
|                                  | Valider                                                                                                    |  |  |

Vous pouvez définir une date et heure de début et de fin (auquel cas, le répondeur se désactivera à la date spécifiée), un message et les adresses qui ne seront pas concernées par votre message d'absence s'il y en a. Si vous n'avez pas mis de date de fin, pensez à revenir dans ce menu pour désactiver le message d'absence.

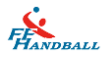

Comme indiqué ci-après en bas de la fenêtre, si une personne vous écrit plusieurs fois, un seul message répondeur lui est envoyé:

Si cette personne vous renvoie un email dans les **7 jours qui suivent**, elle ne recevra pas le message répondeur une deuxième fois.

Si elle vous renvoie un email **après 7 jours**, elle recevra à nouveau un message répondeur.

Vous pouvez remettre à zéro le système afin que le message répondeur soit quand même envoyé à la personne vous ayant déjà écrit en cliquant sur le bouton « Remise à zéro ».

Une fois que vous êtes satisfait de votre message d'absence et des dates, cliquez sur le bouton « Valider ».

| Paramètres du compte                                                                                                  | email : 🔤test2@handball-france.eu 🔹 🗰 Détacher ce compte                                                                                                    |
|----------------------------------------------------------------------------------------------------|----------------------------------------------------------------------------------------------------|
| Afficher ce compte email pa                                                                                           | ar défaut à l'ouverture.                                                                                                    |
| Voici les paramètres pour ce co                                                                                       | ompte email :                                                                                                    |
|                                                                                                    |                                                                                                    |
| Général Répondeur S                                                                                                   | Signatures Redirections Alias Sécurité Filtres Configuration                                                                                                    |
| Vous partez en congés, vo<br>dans l'immédiat. Configure                                                               | ous ne serez pas disponible? Utilisez le répondeur pour informer vos correspondants que vous n'êtes pas en mesure de leur répondre<br>ez ci-dessous votre message d'absence afin qu'une réponse soit envoyée automatiquement à tous les messages reçus.                                                                                                    |
| Répondeur                                                                                                    |                                                                                                    |
| Début                                                                                                    | 15.02.2015                                                                                                    |
| 🖉 Fin                                                                                                    | 20.02.2020                                                                                                    |
| Message                                                                                                    | je suis absent etc                                                                                                    |
|                                                                                                    |                                                                                                    |
|                                                                                                    |                                                                                                    |
|                                                                                                    |                                                                                                    |
| Adresses ignorées                                                                                                    |                                                                                                    |
| Attention, si une personne<br>suivent, elle ne recevra pa<br>répondeur. Vous pouvez re<br>cliquez sur le bouton ci-de | vous écrit plusieurs fois, un seul message répondeur lui est envoyé: si cette personne vous renvoie un email dans les 7 jours qui<br>s le message répondeur une deuxième fois. Si elle vous renvoie un email après 7 jours, elle recevra à nouveau un message<br>emettre à zéro le système afin que le message répondeur soit quand même envoyé à la personne vous ayant déjà écrit. Pour cela,<br>essous. Remise à zéro |
|                                                                                                    |                                                                                                    |
|                                                                                                    | Valider                                                                                                    |
|                                                                                                    |                                                                                                    |

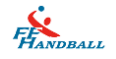

# VI. Bonnes pratiques & limites de la messagerie

Si vous avez paramétré Outlook de manière à laisser les messages 1 mois (ou plus) sur le serveur alors le Webmail vous permettra de voir ces messages en plus des nouveaux messages non encore chargé par votre Outlook.

Donc si vous avez besoin d'une plus grande antériorité de message, nous vous conseillons de modifier le paramètre de délai de suppression en fonction de vos besoins.

Les messages électroniques (emails) sont stockés et conservés indéfiniment sur le serveur d'Infomaniak. Il n'y a pas de limite de taille ou de durée dans le temps.

Les dossiers "Messages effacés" (ou "Corbeille", "Poubelle" ...) et "Spam" (visibles par le Webmail ou en IMAP) sont épurés automatiquement après 15 jours.

Chaque adresse électronique définie doit être consultée au moins une fois tous les 12 mois (POP, IMAP, Webmail) pour ne pas être détruite.

Si une adresse est redirigée vers une autre adresse consultée et que la première boite conserve une copie des messages qui sont déviés alors la boite est supprimée au bout de 12 mois. En effet, après 11 mois d'inactivité, un message d'alerte sera expédié et 30 jours plus tard, sans nouvelles de leur part, l'adresse non consultée sera détruite.

Si une adresse est redirigée vers une autre adresse consultée (sans stocker de copie des messages envoyés) elle est conservée. En effet les boîtes qui servent de redirection et qui ne stockent pas de copie locale ne sont pas concernées par les épurations. Elles seront exclues des filtres de destruction automatique.

L'objectif est de ne pas garder des boites mails qui stockent des milliers de messages et qui ne servent pas.

La boite mail est limitée à 15'000 messages non-lus

D'une façon générale il n'est pas recommandé de garder plus de 4000-5000 messages par dossier car les serveurs ont ensuite de la peine à les indexer (provoque des lenteurs à l'accès des mails). Pensez à déplacer vos messages régulièrement dans des sous-dossiers. Cela facilite la consultation de vos messages.